# 配置呼入的呼叫的有选择性的基于工作流在精良

## Contents

Introduction Prerequisites Requirements Components Used Configure 配置 CUCM配置 MediaSense配置 UCCX脚本配置 精良管理配置 Verify 方案1.呼入的呼叫记录 方案2出局访问不记录 Troubleshoot

## Introduction

本文描述如何配置精良工作流记录入局呼叫到MediaSense。

## Prerequisites

### Requirements

Cisco推荐您有这些题目知识:

- Cisco Unified Contact Center Express (UCCX)与记录准许
- Finesse
- MediaSense
- Cisco Unified通信管理器(CUCM)

### **Components Used**

- UCCX 10.6
- CUCM 10.5
- MediaSense 11.0
- Cisco Unified CCX编辑器

The information in this document was created from the devices in a specific lab environment.All of the devices used in this document started with a cleared (default) configuration.如果您的网络实际,请保证您了解所有命令的潜在影响。

## Configure

### 配置

#### CUCM配置

步骤1.连接对设备>设备设置> SIP配置文件

- •选择**添加新**
- •提供一个名字: MediaSense11
- 在SIP选项Ping下: Enable (event)监控Trunk的目的地状态的选项Ping与服务类型无(默认值)

| ┌SIP OPTIONS Ping────                                                 |                                    |
|-----------------------------------------------------------------------|------------------------------------|
| Finable OPTIONS Ping to monitor destination status for Trunks w       | with Service Type "None (Default)" |
| Ping Interval for In-source and Partially In-service Trunks (seconds) | * 60                               |
| Ping Interval for Out-of-service rounks (seconds)*                    | 120                                |
| Ping Retry Timer (milliseconds)*                                      | 500                                |
| Ping Retry Count*                                                     | 6                                  |
|                                                                       |                                    |

#### 步骤2.连接选择在新统一的CM管理的>Add的设备> Trunk

- 中继线类型:SIP Trunk
- 设备协议:SIP
- •选择在所有激活统一的CM节点单选按钮的运行
- •在SIP信息目的地地址下,请输入与默认值5060的MediaSense IP地址

SIP Information—

□ Destination

| Destination Address is an SRV            |                          |             |                     |                  |
|------------------------------------------|--------------------------|-------------|---------------------|------------------|
| Destination A                            | ddress                   | Destination | Address IPv6        | Destination Port |
| 1* 10.201.227.183                        |                          |             |                     | 5060             |
|                                          |                          |             |                     |                  |
| MTP Preferred Originating Codec*         | 711ulaw                  | -           |                     |                  |
| BLF Presence Group*                      | Standard Presence group  | ▼           |                     |                  |
| SIP Trunk Security Profile*              | Non Secure SIP Trunk Pro | ile 🔻       |                     |                  |
| Rerouting Calling Search Space           | < None >                 | ▼           |                     |                  |
| Out-Of-Dialog Refer Calling Search Space | < None >                 | ▼           |                     |                  |
| SUBSCRIBE Calling Search Space           | < None >                 | ▼           |                     |                  |
| SIP Profile*                             | Mediasense11             | •           | <u>View Details</u> |                  |
| DTMF Signaling Method*                   | No Preference            | •           |                     |                  |

- SIP Trunk安全配置文件:非请获取SIP Trunk配置文件
- SIP配置文件: MediaSense11

步骤3.连接给呼叫路由>路由/搜索>路由组

- •添加新
- 给予它一个名字: MediaSense11RouteGroup
- •添加MediaSense11到所选设备在当前路由组成员下

| System - Cal Routing    | <ul> <li>Media Resources •</li> </ul> | Advanced Features *   | Device * | App |
|-------------------------|---------------------------------------|-----------------------|----------|-----|
| Route Group Configu     | ration                                |                       |          |     |
| 🔚 Save 🗙 Delete         | Add New                               |                       |          |     |
| Route Group Informa     | ition                                 |                       |          | _   |
| Route Group Name*       | MediaSense11RouteG                    | roup                  |          |     |
| Distribution Algorithm* | Circular                              |                       | ٣        |     |
| Route Group Member      | Information                           |                       |          |     |
| Find Devices to Add     | to Route Group                        |                       |          |     |
| Device Name contains    |                                       |                       |          |     |
| Available Devices**     | CVP                                   |                       | *        |     |
|                         | MediaSense11                          |                       |          |     |
|                         |                                       |                       |          |     |
| Port(s)                 | None Available                        |                       | •        |     |
|                         | Add to Route Grou                     | ab di                 |          |     |
| - Current Boute Crow    | n Monthers                            |                       |          |     |
| Selected Devices (ord   | ered by priority)*                    | Wannal 1 (All Donto)  |          |     |
| Sector Servers (ord     |                                       | abenset 1 (All Ports) |          |     |
|                         |                                       |                       |          |     |
|                         |                                       |                       |          |     |
|                         | _                                     | **                    |          |     |
| Kethoved Denices        |                                       |                       |          |     |
|                         |                                       |                       |          |     |
|                         |                                       |                       |          |     |
| L                       |                                       |                       |          |     |
| Route Group Member      | s                                     |                       |          |     |
| MediaSense11            |                                       | _                     |          |     |

步骤4.连接对呼叫路由>路由/搜索>路由列表在统一的CM管理中

- 添加命名RouteListMediaSense11
- •在路由列表成员信息下>所选的组补充说:MediaSense11RouteGroup
- •选择在所有激活统一的CM节点单选按钮的运行。

| Registration:<br>IPv4 Address:                | Registered with Cisco Unified Communications<br>10.201.227.185 |
|-----------------------------------------------|----------------------------------------------------------------|
| Device is trusted<br>Name*                    | RouteListMediaSense11                                          |
| Description                                   |                                                                |
| Cisco Unified Communications Manager Group*   | Default                                                        |
| Enable this Route List (change effective on s | Save; no reset required)                                       |
| Run On All Active Unified CM Nodes            |                                                                |
| -Route List Member Information                |                                                                |
| Selected Groups** MediaSense11RouteGroup      | ^ qu                                                           |
|                                               | Add Rou                                                        |
| ~^                                            |                                                                |
| Removed Groups***                             | A                                                              |
|                                               |                                                                |
|                                               | -                                                              |
|                                               |                                                                |
| -Route List Details                           |                                                                |
| MediaSense11RouteGroup                        |                                                                |

步骤5.连接对**呼叫路由>路由/搜索>路由模式** 

- •添加路由模式:5111
- 当您创建记录配置文件的时,路由模式请勿包括任何通配符

| Route Pattern Configuration                |                             |   |
|--------------------------------------------|-----------------------------|---|
| 🔚 Save 🗶 Delete 🗈 Copy 👍 Add I             | New                         |   |
| Status Status: Ready                       |                             |   |
| Pattern Definition                         |                             |   |
| Route Pattern*                             | 5111                        |   |
| Route Partition                            | < None >                    | • |
| Description                                | MS11_RoutePattern           |   |
| Numbering Plan                             | Not Selected                | v |
| Route Filter                               | < None >                    | Ŧ |
| MLPP Precedence*                           | Default                     | - |
| Apply Call Blocking Percentage             |                             |   |
| Resource Priority Namespace Network Domain | < None >                    | • |
| Route Class*                               | Default                     | • |
| Gateway/Route List*                        | RouteListMediaSense11       | • |
| Route Option                               | Route this pattern          |   |
|                                            | Block this pattern No Error | • |

- •提供名字MediaSense11Recording配置文件
- •记录的目的地地址是5111

| For Cisco Unified Communications Solutions                                                                                                    |             |
|----------------------------------------------------------------------------------------------------|-------------|
| System      Call Routing      Media Resources      Advanced Features      Device      Application                                                                                         | Us          |
| Recording Profile Configuration                                                                                                    |             |
| 🔜 Save 🗙 Delete 🗋 Copy 中 Add New                                                                                                    |             |
| Status<br>Status: Ready                                                                                                    |             |
| Recording Profile Information         Name*       MediaSense11Recording Profile         Recording Calling Search Space       < None >         Recording Destination Address *       \$111 | ]<br>•<br>] |
| Save Delete Copy Add New                                                                                                    |             |

步骤7.连接Device > Phone

- •选择电话
- 查找被构件在此的网桥配置方面并且选择
- •访问能将被记录的线路的Directory Number Configuration页
- •记录选项:被启用的有选择性呼叫记录
- •记录的配置文件:MediaSense11Recording配置文件
- •记录的媒体来源:首选的电话

注意: 第7步需要完成在将被记录的所有代理程序。

步骤8.连接用户管理>应用程序用户

•添加新

•提供一个名字: MediaSense11AXL

**提示**:这时,如果拨打5111您听到它一次敲响,然后您听到沉默。这意味着您能继续前进向 MediaSense配置

#### MediaSense配置

步骤1. Cisco MediaSense管理的洛金

- https://FQDN/oraadmin/Welcome.do
- 连接对管理员> CM配置
- •添加呼叫管理器到所选的AXL服务提供商和所选的呼叫控制服务提供商
- •提供应用程序的用户名和密码用户建立在CUCM

| Unified CM Conf         | iguration                             |                                 |     |
|-------------------------|---------------------------------------|---------------------------------|-----|
| 📓 Save < R              | eset 🚯 Modify Unified CM Cluster      |                                 |     |
| AXL Service Provider (  | Configuration                         |                                 |     |
|                         | Available AXL Service Providers       | Selected AXL Service Provid     | 647 |
|                         | A<br>V                                | ■<br>■                          | *   |
| Usemanie                | mediatorise 114XL                     |                                 |     |
| Password                |                                       |                                 |     |
| Call Centrel Service Pr | ovider Configuration                  |                                 |     |
| Art                     | itable Call Control Service Providers | Selected Call Central Service P |     |
|                         | *                                     | 30 201.227.185                  | *   |
|                         | -                                     |                                 | -   |

#### 步骤2. Select选项Cisco精良管理

• 输入主要的Cisco精良服务器IP或主机名

• 输入附属Cisco精良服务器IP或主机名

步骤3.连接对MediaSense API用户配置

• 输入访问MediaSense搜索并且管理记录的用户 步骤4.**连接对呼入的呼叫配置** 

•添加新

•根据规则请添加CUCM和集动作的IP地址记录仅音频

#### UCCX脚本配置

٠

步骤1.打开Cisco Unified CCX编辑器应用程序

File > New >选择排队选项>选择Simple\_Queuing

| General TVR Oueuing VRII Voice Browser |
|----------------------------------------|
| Remote_Monitoring                      |
|                                        |
|                                        |
|                                        |
|                                        |

步骤2.创建称为Calltype的一个变量

- 类型:字符串
- 名字:Calltype

•

| 🖭 🔐 email Conta                                                                   | 111: 頂伏月                                    | ∄报∜℃止処仕镜隊                               |                                                  |
|-----------------------------------------------------------------------------------|---------------------------------------------|-----------------------------------------|--------------------------------------------------|
| Edit Variable                                                                     |                                             |                                         | ×                                                |
| Type: St                                                                          | ring                                        | -                                       | 1                                                |
| Name: Ca                                                                          | lltype                                      |                                         |                                                  |
| Value:                                                                            |                                             | ▼                                       | J                                                |
| Final                                                                             | □ Ar                                        | ray                                     | 2                                                |
|                                                                                   | Dime                                        |                                         |                                                  |
| -                                                                                 | OK Cance                                    | el                                      |                                                  |
|                                                                                   |                                             | 7                                       |                                                  |
| £ 🔁                                                                               |                                             |                                         |                                                  |
| Name                                                                              | Туре                                        | Value                                   | Attributes                                       |
|                                                                                   |                                             |                                         | Commentary .                                     |
| CSQ                                                                               | String                                      |                                         | Parameter                                        |
| CSQ<br>Calitype                                                                   | String<br>String                            |                                         | Parameter                                        |
| CSQ<br>Calltype<br>resourceID                                                     | String<br>String<br>String                  |                                         | Parameter                                        |
| CSQ<br>Calltype<br>resourceID<br>DelayWhileQueued                                 | String<br>String<br>String<br>int           |                                         | Parameter<br>Parameter                           |
| CSQ<br>Calltype<br>resourceID<br>DelayWhileQueued<br>QueuePrompt                  | String<br>String<br>String<br>int<br>Prompt | 30<br>SP(ICD\CDQueue                    | Parameter<br>Parameter<br>Parameter              |
| CSQ<br>Calltype<br>resourceID<br>DelayWhileQueued<br>QueuePrompt<br>WelcomePrompt | String<br>String<br>int<br>Prompt<br>Prompt | 30<br>SP[ICD\CDQueue<br>SP[ICD\CDVVelco | Parameter<br>Parameter<br>Parameter<br>Parameter |

- •集可以被找到在一般选项下
- 变量:Calltype

•

|             | 值:流入                                                                                             |
|-------------|--------------------------------------------------------------------------------------------------|
| 诸 C:\Us     | sers\administrator\Documents\UCCX Custom Scripts\RecordIncomingCa                                |
| S<br>S<br>S | '* Simple Queuing Template */<br>tart<br>accept (Triggering Contact)<br>et Callyone = "incoming" |
| Set -       | C:\Users\administrator\Documents\UCCX Custom Scripts\RecordI X                                   |
|             | Variable: Calltype                                                                               |
|             | Value: "incoming"                                                                                |
| _           | OK Apply Cancel Help                                                                             |

步骤4.添加集合企业呼叫信息步骤在集Calltype下=流入

- 集企业呼叫信息可以被找到在呼叫Contact选项下
- 在**集企业呼叫信息>Properties的**用鼠标右键单击
- 值:Calltype
- 名字: Call.PeripheralVariable1
- 令牌:离开作为所有

|         | Accept (     | Triggering Contact)<br>pe = "incoming"<br>prise Call Info (Triggering Contac | ct) Variables Used:Calkype    |                      |
|---------|--------------|------------------------------------------------------------------------------|-------------------------------|----------------------|
| 🔏 Set E | nterprise Ca | ll Info - C:\Users\administrat                                               | tor\Documents\UCCX Custom Scr | ripts\RecordIncoming |
| <u></u> | General E    | xpanded Call Variables                                                       |                               |                      |
|         | Contact:     | Triggering Contact                                                           |                               |                      |
|         | Fields:      | Values                                                                       | Names                         | Tokens               |
|         |              | Calltype                                                                     | Call.PeripheralVariable1      | All                  |
|         |              |                                                                              |                               |                      |

第5.步。整体演示脚本如下所示:

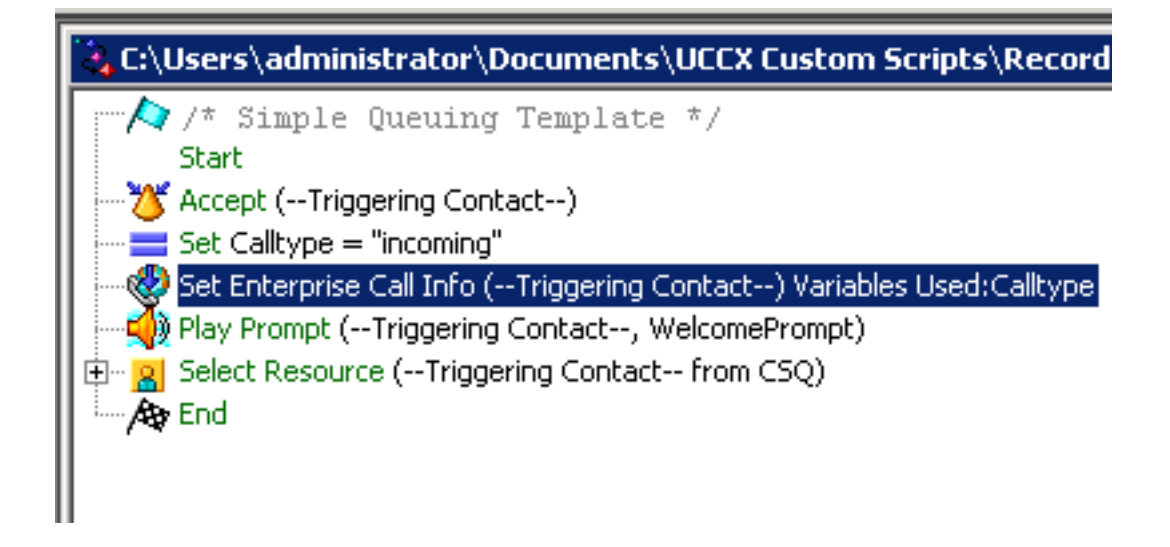

#### 精良管理配置

步骤1.连接对精良管理:https://FQDN或IP address:8445/cfadmin/container/?locale=en\_US

#### 步骤2.连接对呼叫变量选项。

- •以等于Calltype的呼叫正文左列布局集合显示名字。设置变量等于callVariable1。
- •保证callVariable1一次只分配,并且那必须是到Calltype

| Display Name             | Variable        |            |
|--------------------------|-----------------|------------|
| Call Variable 5          | callVariable5   | •          |
| Call Body Left-Hand Colu | nn Layout       |            |
| Display Name             | Variable        | Delete?    |
| BA AccountNumber         | BAAccountNumber | <b>–</b> × |
| BA Campaign              | BACampaign      | <b>X</b>   |
| Calltype 👝               | callVariable1   | <b>•</b> × |
| Call Variable 2          | callVariable2   | <b>X</b>   |
|                          | a all fariable? |            |

#### 步骤3.连接对工作流选项

- •在管理工作流下动作**选择新**
- •添加在下面的镜像看到的以下参数。
- URL一定是相等的

/finesse/api/Dialog/\${dialogId}

•正文必须有此代码:

<Dialog> <requestedAction>START\_RECORDING</requestedAction> <targetMediaAddress>\${extension}</targetMediaAddress> </Dialog>

| Nama                                                   | Start Recording Action                                                   |  |  |  |  |  |
|--------------------------------------------------------|--------------------------------------------------------------------------|--|--|--|--|--|
| Name                                                   | Statt Recording Action                                                   |  |  |  |  |  |
| Туре                                                   | HTTP Request                                                             |  |  |  |  |  |
| Handled by                                             | Finesse Desktop                                                          |  |  |  |  |  |
| Method                                                 | PUT                                                                      |  |  |  |  |  |
| Location                                               | Finesse                                                                  |  |  |  |  |  |
| Content Type                                           | application8ml                                                           |  |  |  |  |  |
| URL                                                    | /finesse/api/Dialog/ dialogId 🗙                                          |  |  |  |  |  |
| Body                                                   | <dialog><br/><requestedaction>START_RECORDING</requestedaction></dialog> |  |  |  |  |  |
|                                                        |                                                                          |  |  |  |  |  |
| Preview                                                |                                                                          |  |  |  |  |  |
| Preview<br>Sample Data                                 |                                                                          |  |  |  |  |  |
| Preview<br>Sample Data<br>dialogId                     |                                                                          |  |  |  |  |  |
| Preview<br>Sample Data<br>dialogId<br>extension        |                                                                          |  |  |  |  |  |
| Preview<br>Sample Data<br>dialogId<br>extension<br>URL |                                                                          |  |  |  |  |  |

步骤4.连接对工作流选项

- •下面请**管理工作流**选择新
- •什么时候执行动作需要等于,当呼叫应答
- 如何适用情况需要等于,如果所有情况符合
- 这里callVariable1 +是相等的对+流入
- •选择您创建下管理工作流动作的工作流

| E | d | it | w | o | rk | fi | 01 | w |  |
|---|---|----|---|---|----|----|----|---|--|
|   |   |    |   |   |    |    |    |   |  |

| Name                    | MSrecordings                                          | MSrecordings |  |  |  |  |
|-------------------------|-------------------------------------------------------|--------------|--|--|--|--|
| Description             | Selective recording Only records agents when logged   |              |  |  |  |  |
| When to perform Actions | When a Call is answered                               |              |  |  |  |  |
| How to apply Conditions | If all Conditions are met 💌<br>Is equal to 💌 incoming | ×            |  |  |  |  |
| Ordered List of Action  | s                                                     | Q Add        |  |  |  |  |
| Name                    | Туре                                                  |              |  |  |  |  |
| Start Recording Action  | ITTP_REQUEST                                          | ×            |  |  |  |  |

步骤5.连接合作Resources选项

- •选择需要只记录入局呼叫和出局访问的小组
- •选择工作流选项
- •添加在创建的工作流第4步

| Resources for   | Helpdesk Team                                                  |        |                     |                 |           |
|-----------------|----------------------------------------------------------------|--------|---------------------|-----------------|-----------|
| Desktop Layout  | Phone Books Reason Codes (Not Ready                            | ) Reas | on Codes (Sign Out) | Wrap-Up Reasons | Workflows |
| List of Workflo | ws                                                             | Q, Add |                     |                 |           |
| Name            | Description                                                    |        |                     |                 |           |
| MSrecordings    | Selective recording Only records agents<br>logged into finesse | when 🗙 |                     |                 |           |
|                 |                                                                |        | ÷                   |                 |           |
|                 |                                                                |        | 4                   |                 |           |

## Verify

- •代理程序用户:kev7
- •代理扩展:5007
- CTI溃败点:8460
- •非代理程序extensionI DN : 9000

### 方案1.呼入的呼叫记录

电话9000拨号CTI路由点8460 >有扩展名的5007代理程序7应答呼叫。由于呼叫通过脚本来,并且 流入Calltype的等于MSrecordings工作流起动,并且MediaSense记录呼叫。

1. 镜像显示Calltype与流入是相等的

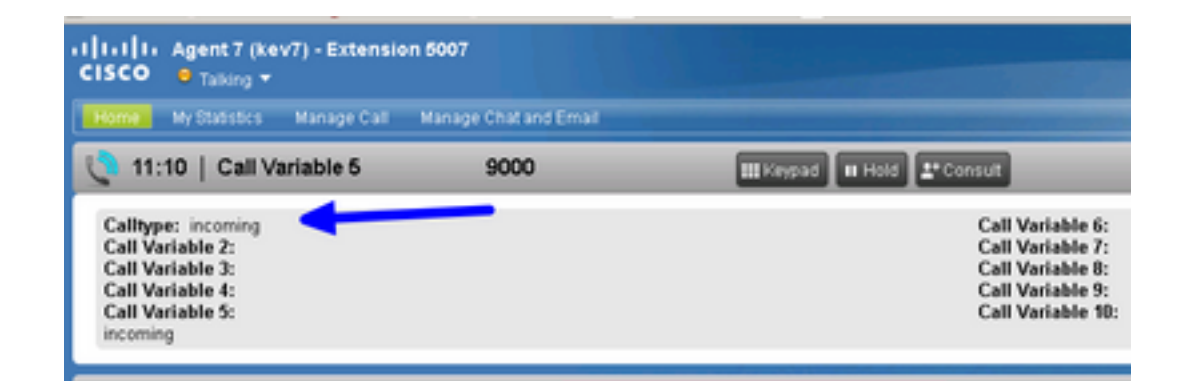

2. 活动记录在MediaSense显示当前记录的呼叫

| altalta<br>cisco                              | MediaSense Search and Play       | Recent Cals | Arrive Calls | Arthree Calls |
|-----------------------------------------------|----------------------------------|-------------|--------------|---------------|
|                                               |                                  |             |              |               |
| Q. Search Recording by Participants or Tags 🔹 |                                  |             |              |               |
| Search Results a                              | s of 11/25/2016, 16:01 GMT-00:00 |             |              |               |
| 00                                            | 27c1589d7eb5e41                  |             |              |               |

### 方案2出局访问不记录

从代理程序kev7的出局访问不记录。如果代理程序不呼叫CTI路由点8460,这只是真的。

1. 有扩展名的5007代理程序kev7直接地呼叫DN 9000

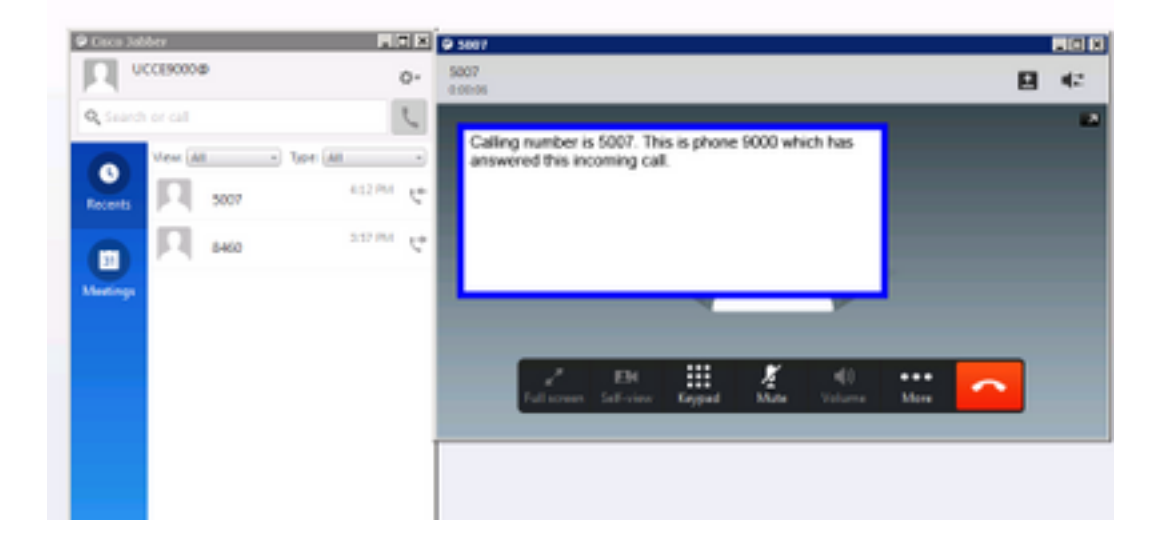

2. "激活的呼叫"在MediaSense是空白的

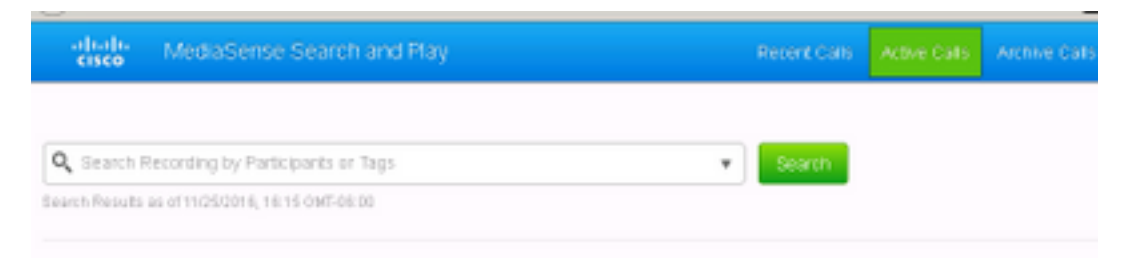

## Troubleshoot

- 1. 激活不变记录。
  - 连接对:https://FQDN:8445/desktop/locallog
  - •选择**签到与不变记录**
  - 再生产呼入或呼出的呼叫。
  - 再输入https://FQDN:8445/desktop/locallog。
  - •请使用不变桌面日志搜索被创建的工作流。
  - •如果早提供SIP邀请使用,您能看到此错误:调零在记录的大小跟踪在搜索和play页。禁用语音和视频呼叫的早期的提供技术支持在CUCM的SIP配置文件解决此问题。